## イントラ SSL Type-L(ATI 接続)

# 端末利用者接続マニュアル

## Mac 版

Ver1.6

株式会社トヨタシステムズ

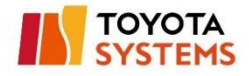

## 改定履歴

| Ver. | 改定内容                           | 改定日       |
|------|--------------------------------|-----------|
| 1.0  | 初版                             | 2018/2/1  |
| 1.1  | パスワード有効期限の変更                   | 2018/8/27 |
| 1.2  | 社名変更                           | 2019/1/1  |
| 1.3  | パスワード有効期限を無期限に変更               | 2019/4/1  |
| 1.4  | 問合せ先情報修正                       | 2021/4/22 |
| 1.5  | FAQ、ATI の記載とスクリーンショットを修正       | 2022/9/28 |
| 1.6  | 証明書がインストールされていないエラー表示時の対応手順を追加 | 2024/1/19 |

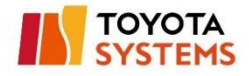

#### 目次

| 改定履歴                | 2 |
|---------------------|---|
| はじめにお読みください         | 4 |
| 利用までの流れ             | 5 |
| 1.初回ログイン            | 6 |
| 2.証明書のインポート         |   |
| 3.EdgeClient インストール |   |
| 4.SSL-VPN 接続        |   |
| 5.パスワード変更           |   |
| 問い合わせ先              |   |

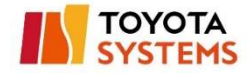

## はじめにお読みください

画面イメージのユーザー名・表示内容等はサンプルです。

実際の画面ではお客様のご利用環境・設定内容に応じた内容が表示されます。

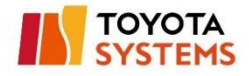

## 利用までの流れ

認証方式によって導入 STEP が異なります。

認証方式が不明の場合は管理者へお問合せください。

| STEP | パスワードのみ | パスワード&証明書         |  |  |  |
|------|---------|-------------------|--|--|--|
| 1    |         | 初回ログイン            |  |  |  |
| 2    | -       | 証明書のインポート         |  |  |  |
| 3    |         | EdgeClient インストール |  |  |  |
| 4    |         | SSL-VPN 接続        |  |  |  |
|      | ア       | プリケーションへ接続        |  |  |  |

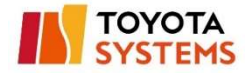

## 1.初回ログイン

#### (1) 端末登録完了通知メールを受信

※本メールはお客様管理者が登録しないと送付されません。

メールが届かない場合はお客様管理者へお問い合わせください。

| 送信元アドレス | イントラ SSL 運用窓口 <helpdesk@tns.toyotasystems.com></helpdesk@tns.toyotasystems.com> |
|---------|---------------------------------------------------------------------------------|
| 宛先      | 利用者のメールアドレス                                                                     |
| 件名      | [イントラ SSL]端末登録完了通知 (ID 名) YYYY/MM/DD hh:mm:dd                                   |

#### [メールサンプル]

| 差出人:<br>宛先:                       | □イントラSSL運用窓口 <helpdesk@tns.toyotasystems.com></helpdesk@tns.toyotasystems.com> |                                      |  |  |  |  |
|-----------------------------------|--------------------------------------------------------------------------------|--------------------------------------|--|--|--|--|
| 件名:                               | [イントラSSL]端末登録完了通知(                                                             | @typelp) 2018/01/23 14:21:58         |  |  |  |  |
| <br>このメー<br>お心当7                  | - ルは、登録メールアドレス宛に自動<br>たりのない場合は、お手数ですが本。                                        | 」<br>動的に送信しております。<br>メールの削除をお願い致します。 |  |  |  |  |
| *本メ-                              | - ルに返信しないでください。                                                                |                                      |  |  |  |  |
| 登録メー<br>接続 ID<br>初期パフ             | 様<br>- ルアドレス :<br>・<br>スワード :                                                  |                                      |  |  |  |  |
| トヨタ?<br>この度に<br>誠にあり              | システムズイントラSSL運用窓口でござい<br>は、弊社サービスにご登録いただきョ<br>りがとうございます。                        | います。<br>まして、                         |  |  |  |  |
| 以下の≒                              | 手順に従い、パスワードの登録を行 -                                                             | ってください。                              |  |  |  |  |
| 1.以T<br>htt                       | FURLをクリック<br>ps://ssl-ua.d-cruise.jp/                                          |                                      |  |  |  |  |
| 2. 接線<br>  3.新し<br>  <u>4.パ</u> ブ | 売ID、初期パスワードを入力しログ<br>J いパスワードを入力し、パスワー<br>スワード登録後、接続                           | イン<br>ドの登録                           |  |  |  |  |

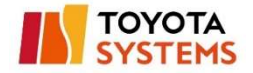

#### (2) 端末登録完了通知のメール本文のリンクをクリックし、以下 URL へ接続

https://ssl-ua.d-cruise.jp

#### [メールサンプル]

以下の手順に従い、パスワードの登録を行ってください。 1. 以下 URL をクリック <u>https://ssl-ua.d-cruise.jp/</u> 2. 接続 ID、初期パスワードを人力しログイン 3. 新しいパスワードを入力し、パスワードの登録 4. パスワード登録後、接続

[接続後の画面]

以下のポップアップは「閉じる」をクリック

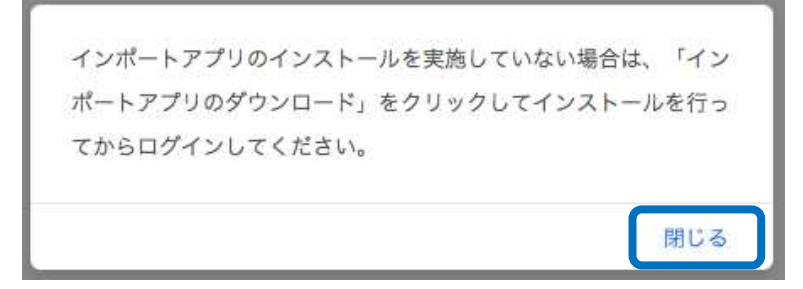

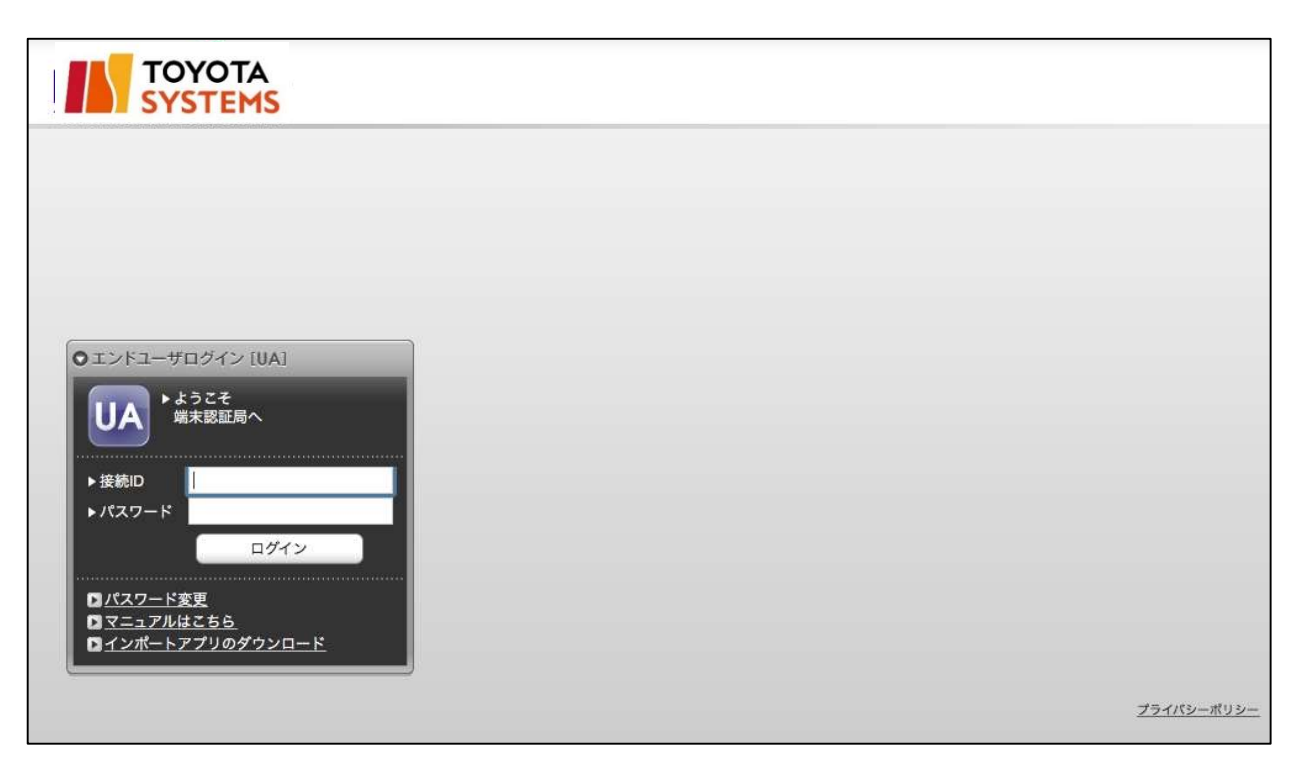

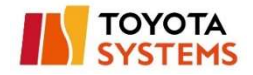

(3) 端末登録完了通知のメール本文に記載の「接続 ID」と「初期パスワード」を

入力し、「ログイン」ボタンをクリック。

[認証ページ]

[メール本文]

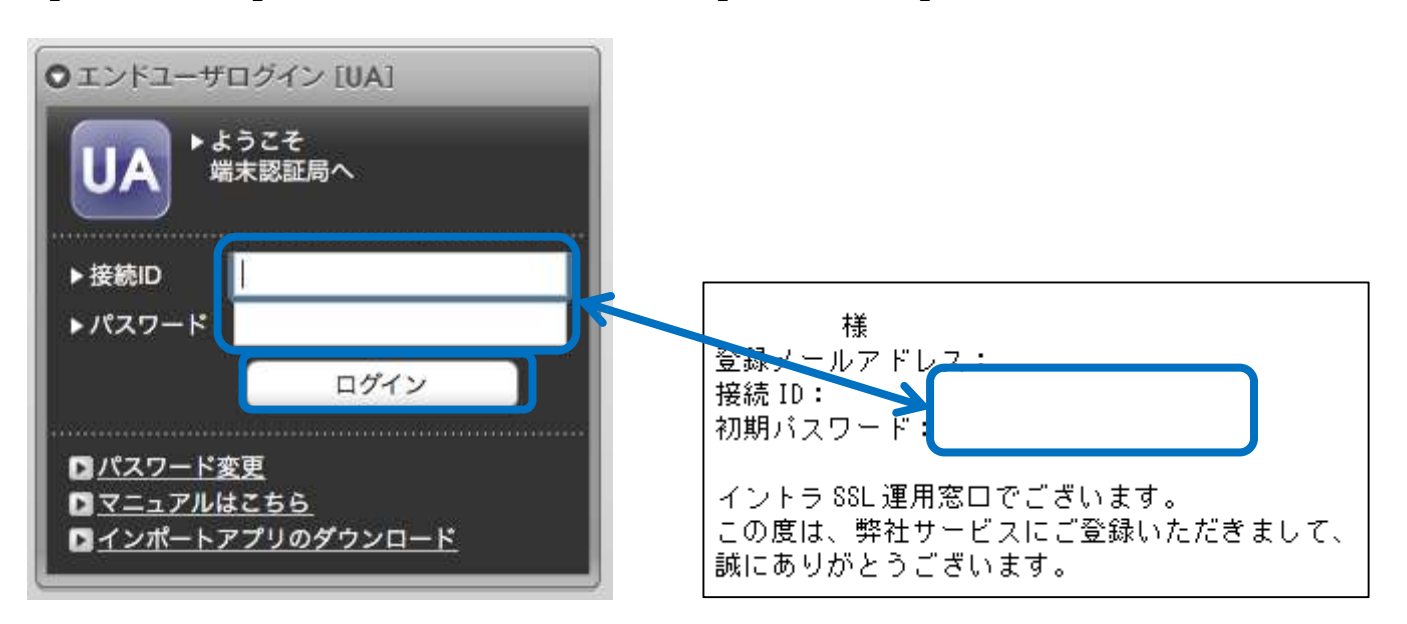

(4) ログイン後の画面から「現在のパスワード」、「新しいパスワード」、

「新しいパスワード(確認)」を入力し「change」ボタンをクリック。

| 登録を行います<br>入力してくださ<br>ームがある場合<br>または記号で入:<br>記FAQより「バ | 録を行います。<br>力してください<br>ムがある場合は<br>とは記号で入力<br>FAQより「パン | す。<br>さい。<br>合は、パスワート<br>、力してください<br>パスワードポリ : | ド変更は完了<br>^。<br>シーを教えて | ′しません。<br>⊂ください 」 | を参照くた | <b>ざさい。</b> |  |  |  |
|-------------------------------------------------------|------------------------------------------------------|------------------------------------------------|------------------------|-------------------|-------|-------------|--|--|--|
| _                                                     | _                                                    | _                                              |                        |                   |       |             |  |  |  |
| @1                                                    | @ty                                                  | otypel                                         |                        |                   |       |             |  |  |  |
| [                                                     |                                                      |                                                |                        |                   |       |             |  |  |  |
| [                                                     |                                                      |                                                |                        |                   |       | 000000000   |  |  |  |
| 1                                                     |                                                      |                                                |                        |                   |       |             |  |  |  |
|                                                       |                                                      |                                                |                        | <b>(()</b>        | hange |             |  |  |  |

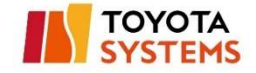

1 : 現在のパスワード → 初期パスワード

2 : 新しいパスワード → 任意 ※6 文字以上英数字又は記号

:新しいパスワード(確認) → 同上

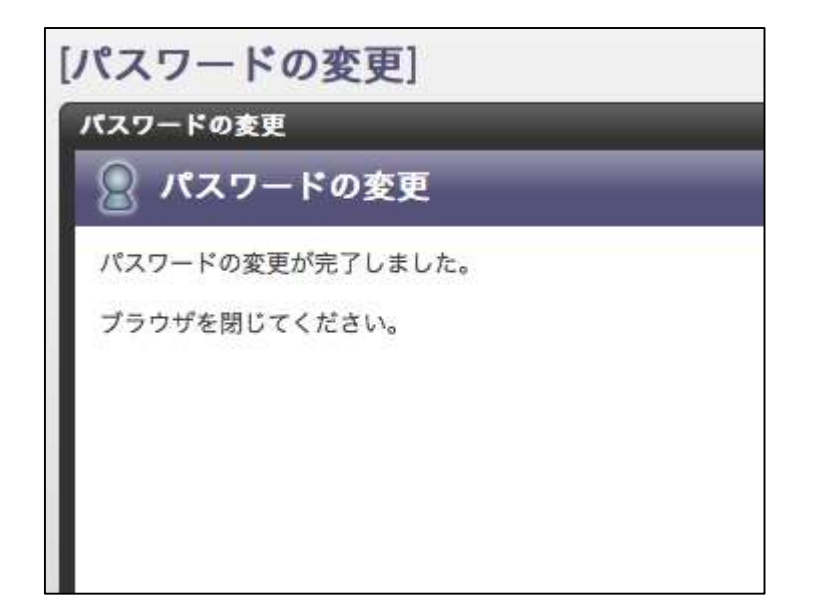

以上で初期パスワード変更は完了です。ブラウザを閉じてください。

#### 認証方式が パスワードのみの場合 → 3.EdgeClient インストール

認証方式が パスワード&証明書 → 2.証明書のインポート

へ進んでください。

認証方式がわからない場合は、管理者へお問合せください。

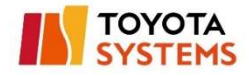

## 2.証明書のインポート

#### (1)「safari」を開き、以下 URL へ接続。

https://ssl-ua.d-cruise.jp

[接続後の画面]

#### 以下のポップアップは「閉じる」をクリック

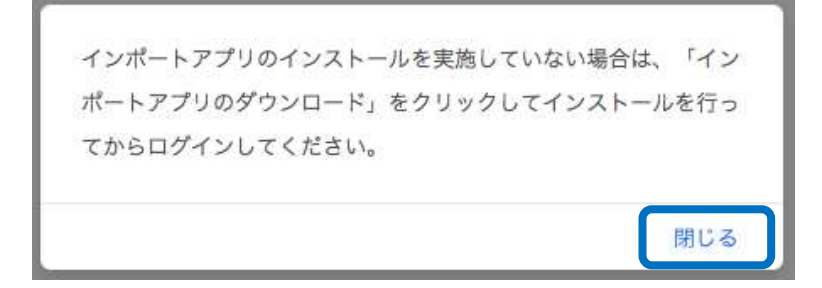

| <ul> <li>●エンドユーザログイン [UA]</li> <li>●ようこそ<br/>端未認証局へ</li> </ul> |            |
|----------------------------------------------------------------|------------|
| <ul> <li>▶ 接続ID</li> <li>▶ パスワード</li> <li>ログイン</li> </ul>      |            |
| □パスワード変更<br>□マニュアルはこちら<br>□インポートアブリのダウンロード                     |            |
|                                                                | プライバシーポリシー |

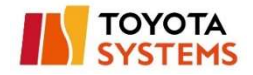

(2)「インポートアプリのダウンロード」をクリックし、アプリをダウンロード。

| Oエンドユーザ         | ログイン [UA]      |
|-----------------|----------------|
| UA 📲            | こうこそ<br>第末認証局へ |
| ▶接続ID<br>▶パスワード | ļļ             |
| ,<br>,          | ログイン           |
| ******          |                |
| DICAD-ド         | <u>変更</u>      |
| ロマニュアル          | 1256           |
| ■インポート:         | アプリのダウンロード     |

[ダウンロードされるアプリ]

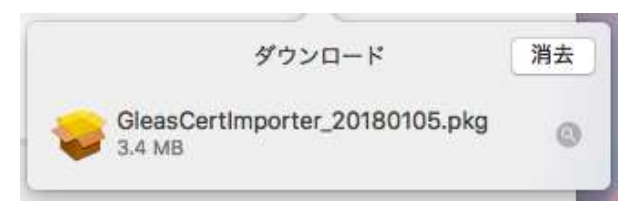

(3) ダウンロードしたアプリをインストール。

「続ける」をクリック

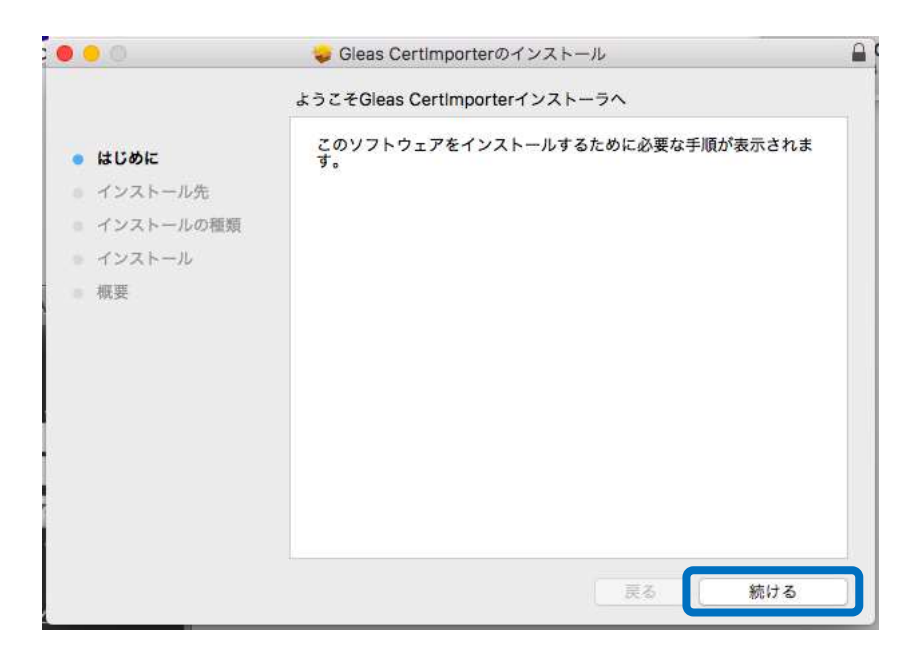

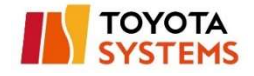

## 「インストール」をクリック

| 0 0                                                                                      | 😓 Gleas Certimporterのインストール                                                                         |  |
|------------------------------------------------------------------------------------------|----------------------------------------------------------------------------------------------------|--|
|                                                                                          | "Macintosh HD"に標準インストール                                                                             |  |
| <ul> <li>はじめに</li> <li>インストール先</li> <li>インストールの種類</li> <li>インストール</li> <li>概要</li> </ul> | この操作には、コンピュータ上に5.4 MBの領域が必要です。<br>ディスク*Macintosh HD*にこのソフトウェアを標準インストールす<br>るには、"インストール"をクリックしてください。 |  |
|                                                                                          | インストール先を変更<br>戻る インストール                                                                             |  |

 $\downarrow$ 

 $\downarrow$ 

#### 管理者情報を入力し、「ソフトウェアをインストール」をクリック

|     | ンストーラが新し<br>。 | いソフトウェ:  | アをインストールしょ | <b>こうとしてい</b> ま |
|-----|---------------|----------|------------|-----------------|
| 2 許 | 可するにはパスワー     | ドを入力してくた | !さい。       |                 |
|     | ユーザ名:         |          |            |                 |
| /   | ペスワード:        |          |            |                 |
|     |               |          |            |                 |
|     |               | キャンセル    | ソフトウェアを・   | インストール          |

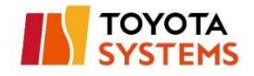

#### 「閉じる」 をクリック

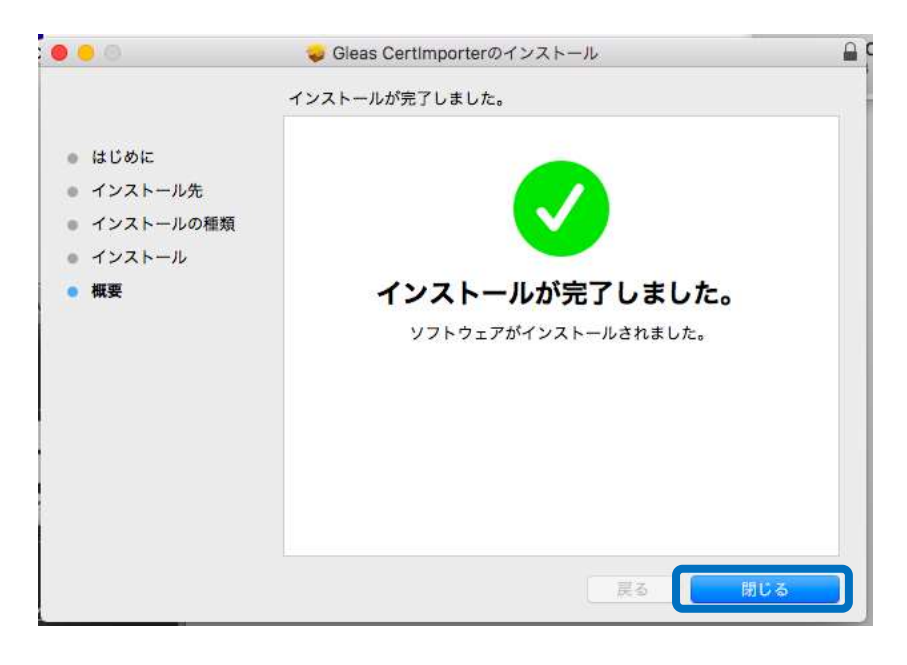

 $\downarrow$ 

手順(2)でインストールしたインストーラを削除する場合は、

「ゴミ箱に入れる」をクリック

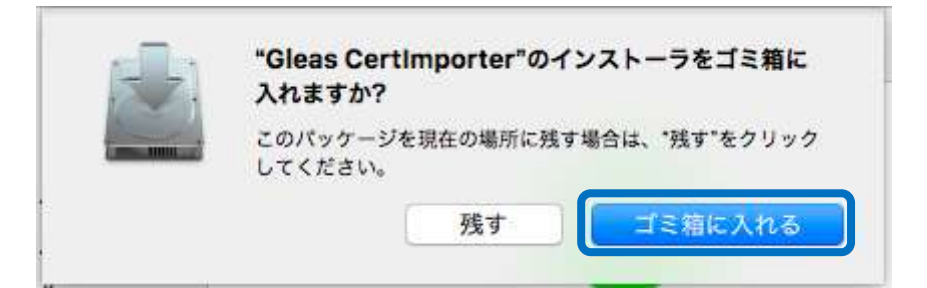

※上記画面は環境により表示されないことがあります。

表示されないことによる動作上の影響はありません。

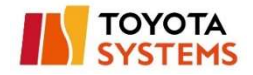

(4) UA に接続 ID と変更後のパスワードを入力し「ログイン」をクリック

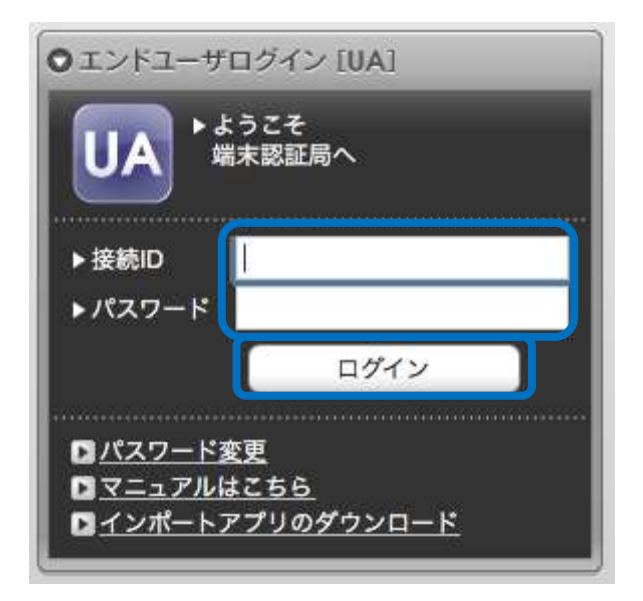

## (5) ポップアップの「許可」をクリック。

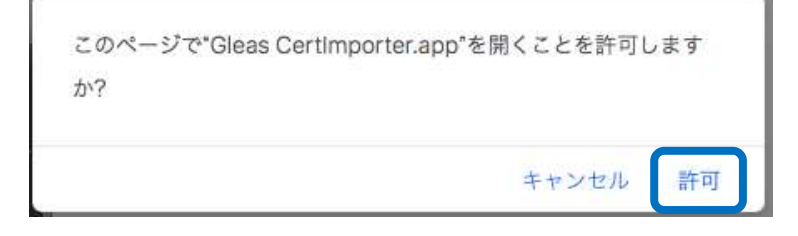

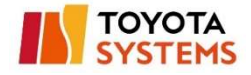

(6) 手順(3)でインストールしたアプリが自動で起動するため、

## 「証明書のインポート」ボタンをクリック。

|                            | Gleas Certimporter |                |
|----------------------------|--------------------|----------------|
|                            |                    | ΤΟΥΟΤΑ SYSTEMS |
| [ のページ]                    |                    | ログアウト          |
| ユーザ情報                      |                    |                |
|                            |                    |                |
| ▶ ユーザ情報                    |                    |                |
| ▶ユーザ                       | 登録日時:              |                |
| 姓名                         |                    |                |
| 接続ID                       |                    |                |
|                            |                    |                |
| ★ 証明書情報                    |                    |                |
| ▶発行済み証明書                   |                    |                |
| # 発行局                      | シリアル 有効期限          | 証明書のインボート      |
| 1 Toyota Digital Cruise CA |                    | 証明書のインポート      |
|                            |                    |                |
|                            |                    |                |
|                            |                    |                |
|                            |                    |                |

 $\downarrow$ 

## 管理者情報を入力し、「設定をアップデート」をクリック

| $\cap$ ' | 证明書信頼設定                 | に変更を加えようと  | こしています。   |
|----------|-------------------------|------------|-----------|
|          | 作可するに <mark>は</mark> パス | ワードを入力してくだ | さい。       |
|          | ユーザ名:                   |            |           |
| ,        | ペスワード:                  |            |           |
|          |                         | キャンセル      | 設定をアップデート |

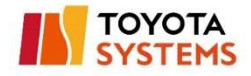

#### 「OK」をクリック

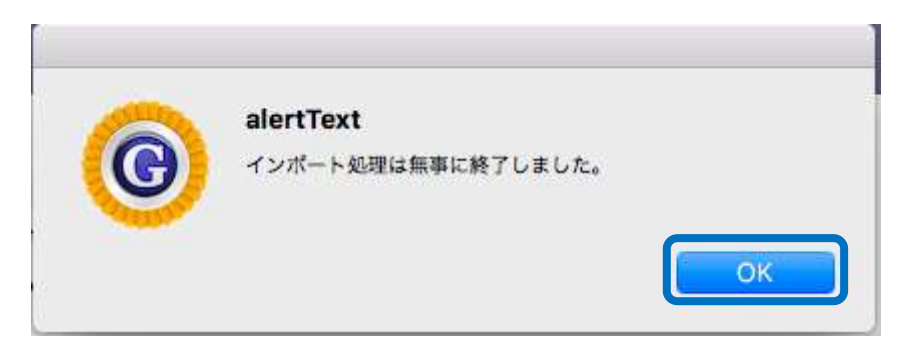

 $\downarrow$ 

## 「ログアウト」をクリックすることでアプリは終了する

|                           | Gleas Certimporter |                |
|---------------------------|--------------------|----------------|
|                           |                    | ΤΟΥΟΤΑ SYSTEMS |
| [ のページ]                   |                    | ログアウト          |
| ユーザ情報                     |                    |                |
| 😰 のページ                    |                    |                |
| 2 ユーザ情報                   |                    |                |
| ▶ユーザ                      | 登録日時:              |                |
| 姓名                        |                    |                |
| 接続ID                      |                    |                |
| ♥ 証明書情報                   |                    |                |
| → □□ 7] 目  日+K            |                    |                |
| # 発行局                     | シリアル 有効期限          | 証明書のインポート      |
| 1 Toyota Digital Cruise C | A                  | ダウンロード済み       |
|                           |                    |                |
|                           |                    |                |
|                           |                    |                |

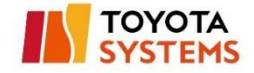

## インポートアプリがインストールされていない場合、以下画面が表示される

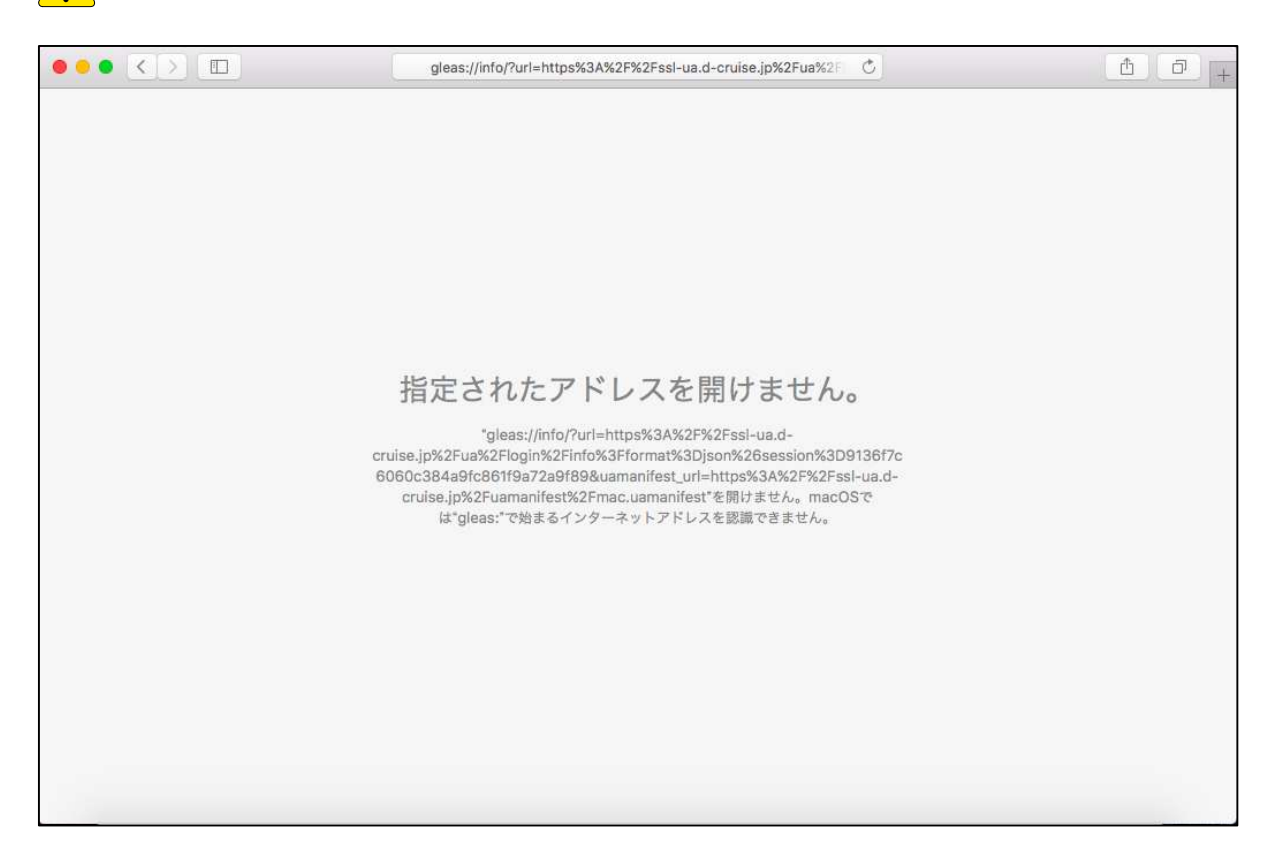

以上で証明書のインポートは完了です。

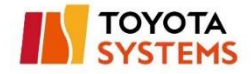

## 3.EdgeClient インストール

## (1) 以下 URL ヘアクセスし、インストーラをダウンロード。

URL

https://ssl-ua.d-cruise.jp/BIGIPEdgeClient\_mac.zip

## [ダウンロードされるファイル]

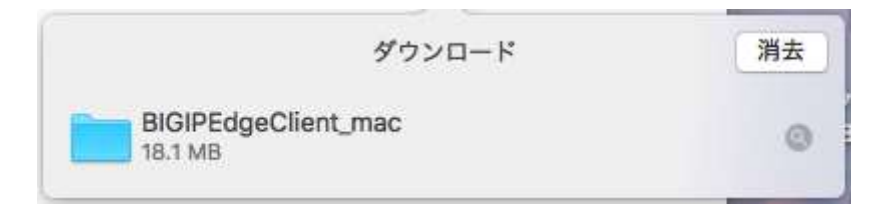

(2) ダウンロードされたファイルの中にある「mac\_edgesvpn.pkg」を実行。

|                                                      | BIGIPE             | dgeClient_ma | c                |         |      |
|------------------------------------------------------|--------------------|--------------|------------------|---------|------|
| < >                                                  |                    |              |                  | Q. 検索   |      |
| よく使う項目                                               | 名前                 | ^            | 変更日              | サイズ     | 種類   |
| AirDrop                                              | Config tmp.f5c     |              | 2017年11月9日 15:49 | 7 KB    | 書語   |
| <ul> <li>■ マイファイル</li> <li>△ iCloud Drive</li> </ul> | 🥪 mac_edgesvpn.pkg |              | 2017年11月9日 15:49 | 18.1 MB | インフ  |
|                                                      | opt-start          |              | 2017年11月9日 15:49 | 0/775   | Unix |
| ·A: アプリケーション                                         |                    |              |                  |         |      |
| 🔜 デスクトップ                                             |                    |              |                  |         |      |

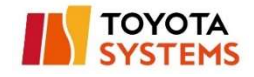

#### 「続ける」をクリック

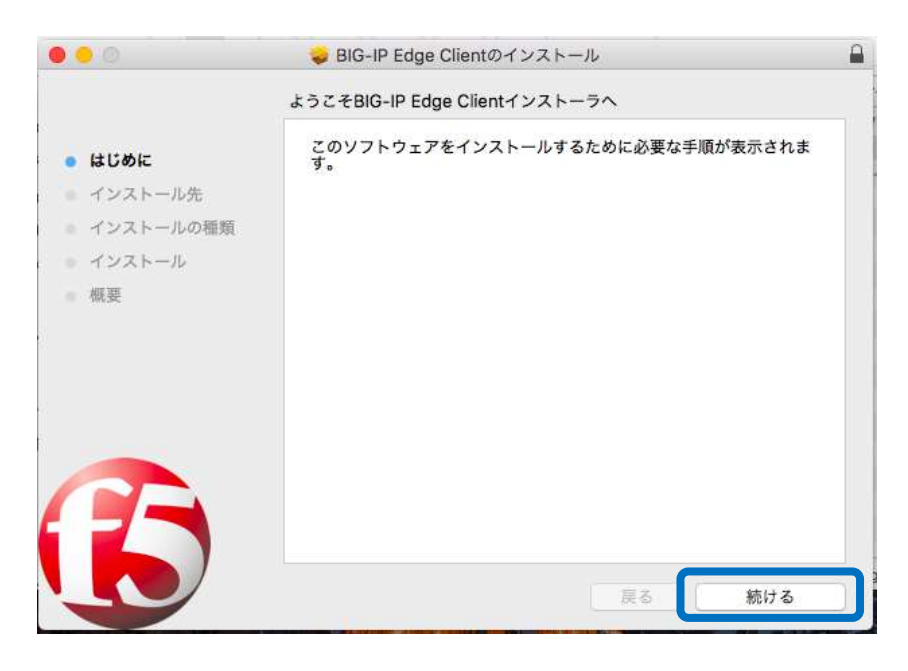

 $\downarrow$ 

## 「インストール」をクリック

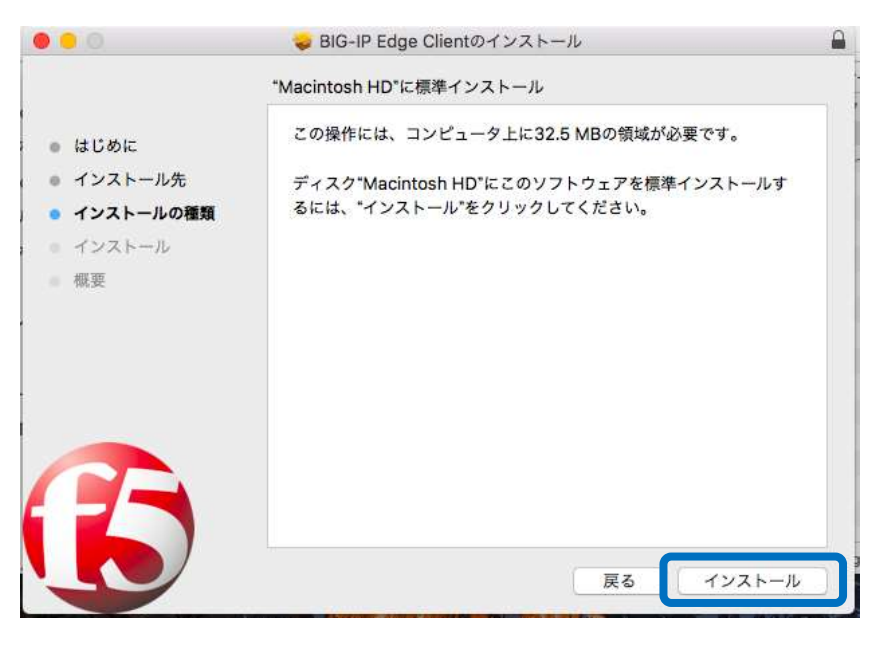

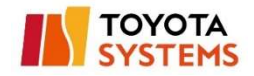

#### 管理者情報を入力し、「ソフトウェアをインストール」をクリック

| $\cap$ | インストーラか新しいソフトウェアをインストールしようとしてい。<br>す。 |
|--------|---------------------------------------|
| 1      | 許可するにはパスワードを入力してください。                 |
|        | ユーザ名:                                 |
|        | パスワード:                                |
|        |                                       |

 $\downarrow$ 

#### 「閉じる」 をクリック

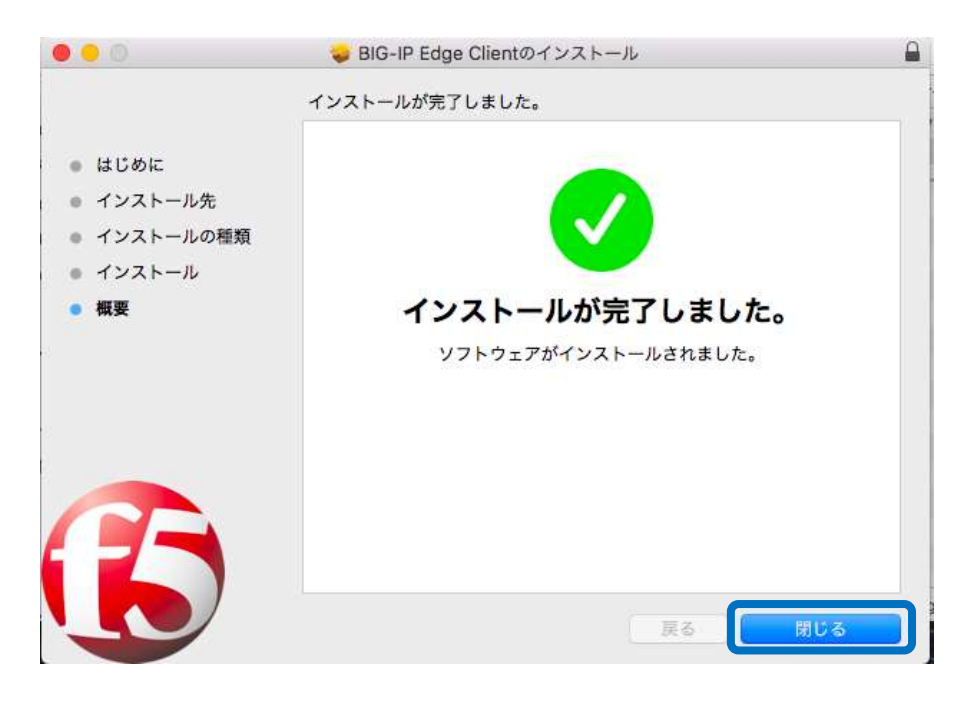

 $\downarrow$ 

「TS IntraSSL Client」という名前のアプリがインストールされる

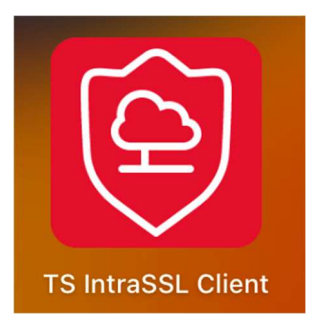

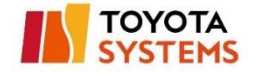

以上で EdgeClient のインストールは完了です。

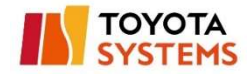

### 4.SSL-VPN 接続

(1)メニューバーの以下アイコンをクリック。

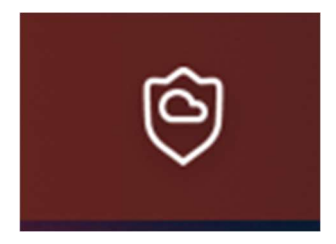

(2) 「VPN サーバの管理…」から「+」をクリック。

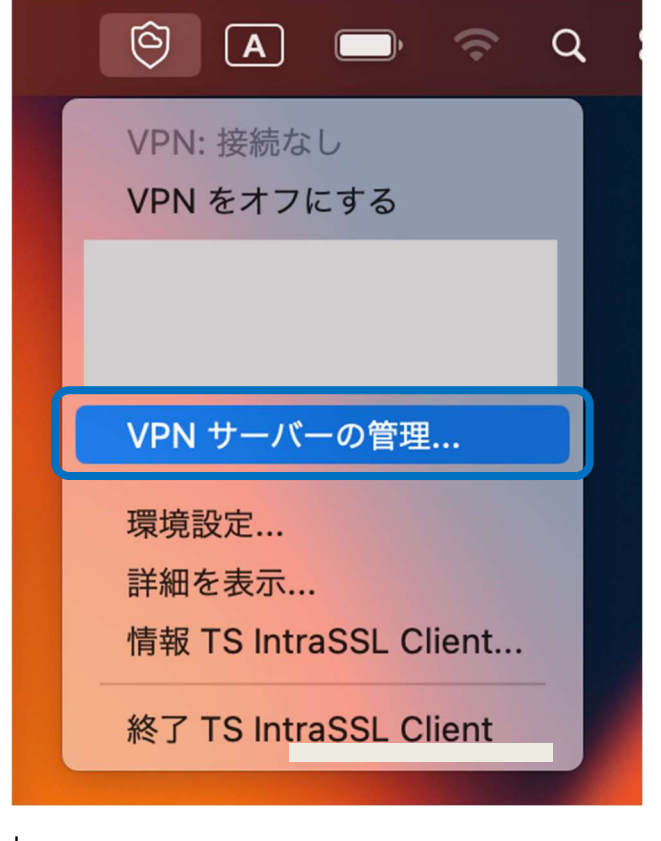

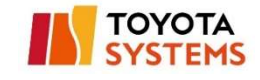

| lanage VPN Gateways  |                     |
|----------------------|---------------------|
| Sorver Address       |                     |
| Server Address       |                     |
|                      |                     |
|                      |                     |
|                      |                     |
|                      |                     |
|                      |                     |
|                      |                     |
|                      |                     |
|                      |                     |
|                      |                     |
|                      |                     |
|                      |                     |
|                      |                     |
|                      | Class               |
| All rights Reserved. | Close               |
|                      | All rights Reserved |

(3) Server Name と Server Address に以下 URL を入力し、「作成」をクリック

| URL            | https://ssl-l.d-cruise.jp  |
|----------------|----------------------------|
| •••            | Manage VPN Gateways        |
| Name           | Server Address             |
|                |                            |
| Server Name:   | https://ssl-l.d-cruise.jp/ |
| Server Address | https://ssl-l.d-cruise.jp/ |
|                | Cancel 作成                  |
|                |                            |
| + - 🖉          |                            |
|                | Close                      |

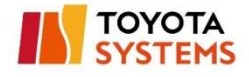

#### (4) 「Close」をクリックし閉じる。

| • • N                      | lanage VPN Gateways        |       |
|----------------------------|----------------------------|-------|
| Name                       | Server Address             |       |
| https://ssl-l.d-cruise.jp/ | https://ssl-l.d-cruise.jp/ |       |
|                            |                            |       |
|                            |                            |       |
|                            |                            |       |
|                            |                            |       |
| + - /                      |                            |       |
|                            |                            | Close |

(5) 認証方式がパスワード&証明書の場合、

以下のポップアップが表示されるため、「常に許可」をクリック。

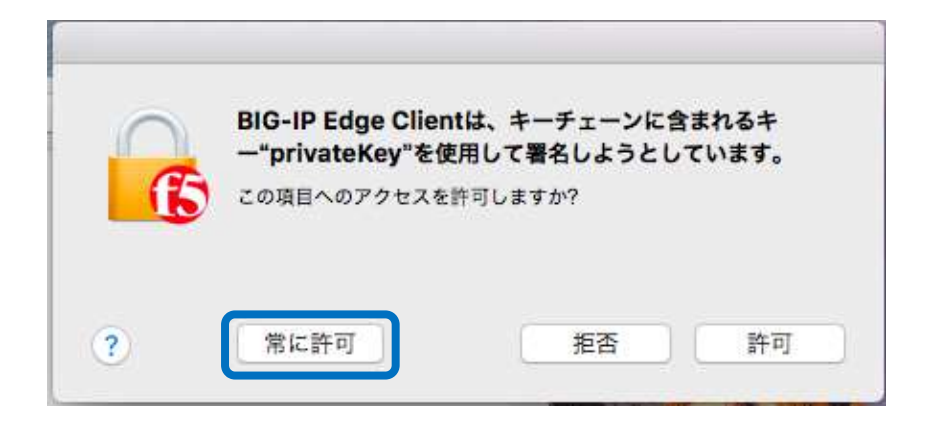

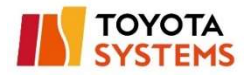

#### (6) 「ユーザー名」(接続 ID)と「パスワード」を入力し、「ログオン」をクリック。

| TS IntraSSL Client              |  |
|---------------------------------|--|
| サーバ: https://ssl-l.d-cruise.jp/ |  |
| イントラSSLサービス Type-L              |  |
| ユーザー名                           |  |
|                                 |  |
|                                 |  |
| ログオン                            |  |
|                                 |  |
|                                 |  |
|                                 |  |
|                                 |  |
|                                 |  |
|                                 |  |
|                                 |  |

 $\downarrow$ 

#### メニューバーのアイコンが白く変化する。

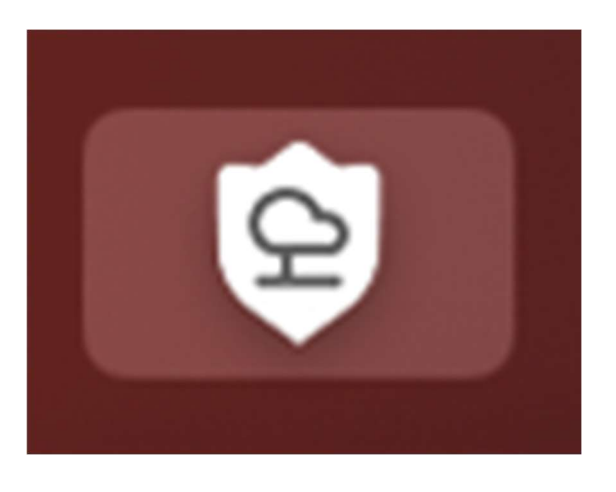

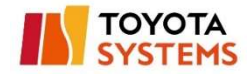

アイコンをクリックし、VPN の接続状態を確認。

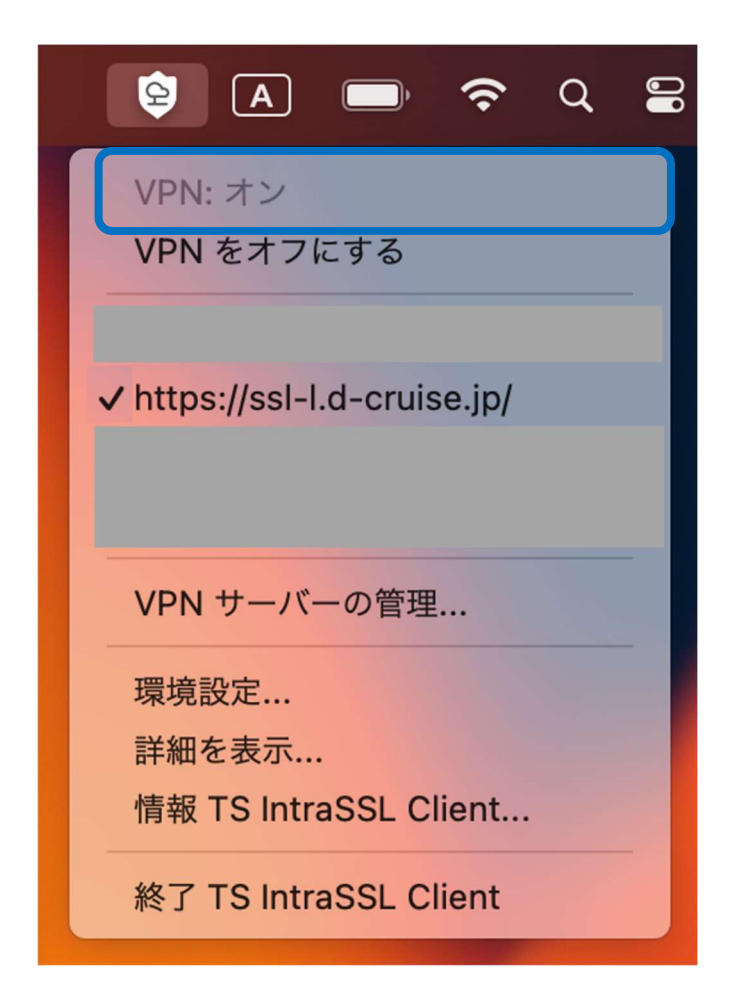

以上で接続は完了です。アプリケーションをご利用ください。

※接続時に以下のエラーが表示された場合は以降の手順を実施ください。

問題なく接続できた場合は不要です。

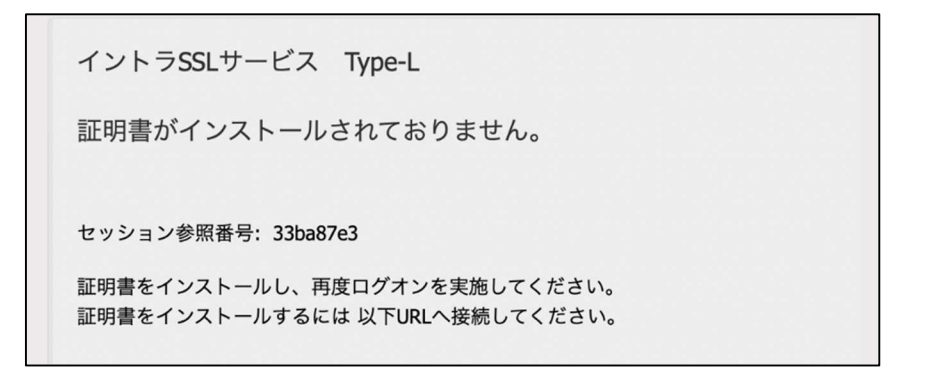

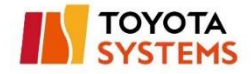

## (7) 「キーチェーンアクセス」をクリック。

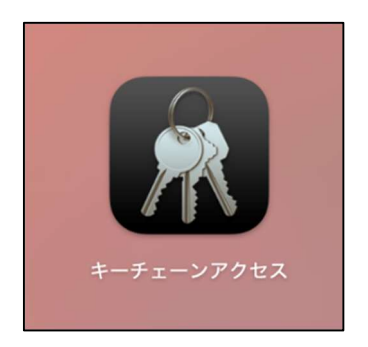

## (8) 識別プリファレンス「https://ssl-l.d-cruise.jp/」をクリック。

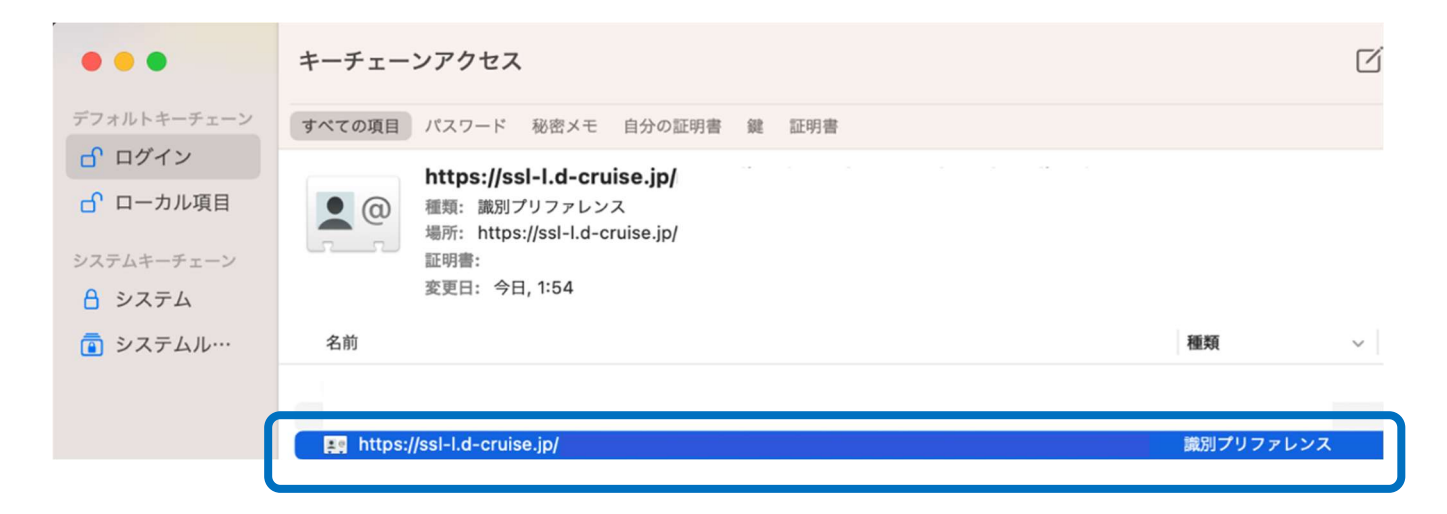

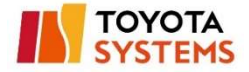

## (9) 名前と場所に以下を入力し、「変更内容を保存」をクリック。

| 入力内容                                               | https://ssl-l.d-cruise.jp/my.policy (com.f5networks.EdgeClient)                                                                    |
|----------------------------------------------------|----------------------------------------------------------------------------------------------------|
| <ul><li>名前:</li><li>場所:</li><li>優先する証明書:</li></ul> | https://ssl-l.d-cruise.jp/my.policy (com.f5networks.EdgeClient)<br>https://ssl-l.d-cruise.jp/my.policy (com.f5networks.EdgeClient) |
| Certificate<br>tandard<br>する効期<br>② この<br>3 詳細な情報  | toyotasystems.ids.soliton-ods.jp<br>え 2028年10月24日 火曜日 1時51分13秒 アメリカ太平洋夏時間<br>証明書は有効です                                              |
|                                                    | 変更内容を保存                                                                                                    |

(10) (6)の手順にて再度接続を試みる。

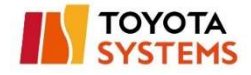

## 5.パスワード変更

(1) 以下 URL へ接続

https://ssl-ua.d-cruise.jp

[接続後の画面]

#### 以下のポップアップは「閉じる」をクリック

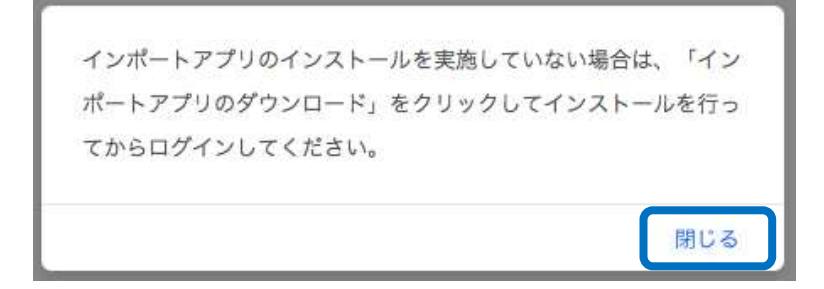

| TOYOTA<br>SYSTEMS                       |                   |
|-----------------------------------------|-------------------|
|                                         |                   |
|                                         |                   |
| ●エンドユーザログイン [UA]                        |                   |
| ● A A A A A A A A A A A A A A A A A A A |                   |
| ログイン<br>コパスワード変更<br>コマニュアルはこちら          |                   |
| □ <u>インポートアプリのダウンロード</u>                | <b>プライバシーボリシー</b> |

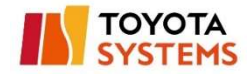

#### (2)「パスワード変更」ボタンをクリック

| ●エンドユーザログイン [UA]   |
|--------------------|
| ●ようこそ<br>端末認証局へ    |
| ▶接続ID              |
| ▶パスワード             |
| ログイン               |
|                    |
| Dパスワード変更           |
| D <u>マニュアルはこちら</u> |
| ■インポートアプリのダウンロード   |
|                    |

## (3) 「接続 ID」、「現在のパスワード」、「新しいパスワード」、

「新しいパスワード(確認)」を入力し「change」ボタンをクリック。

| -roge                                                                                          |                                                                                                    |
|------------------------------------------------------------------------------------------------|----------------------------------------------------------------------------------------------------|
| 🖁 パスワードの入力                                                                                     |                                                                                                    |
| このページはパスワードの変更<br>2ォームに接続ID、パスワード<br>全項目入力必須です。空欄のフ<br>パスワードは6文字以上の英数号<br>その他のパスワードポリシーは<br>AQ | :登録を行います。<br>: 入力してください。<br>· ームがある場合は、パスワード変更は完了しません。<br>または記号で入力してください。<br>ኛ記FAQより「パスワードポリシーを教えてください 」を参照ください。 |
| ▶パスワードの入力                                                                                      |                                                                                                    |
| 接続ID 🚖 :                                                                                       | @typel                                                                                                    |
| 現在のパスワード 🚖 :                                                                                   |                                                                                                    |
| 新しいパスワード 🚖 :                                                                                   |                                                                                                    |
| 新しいパスワード(確認) 🚖 :                                                                               |                                                                                                    |
| 現在のバスワード 文:<br>新しいパスワード 文:<br>新しいパスワード(確認) 文:                                                  | l                                                                                                    |

2

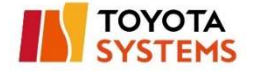

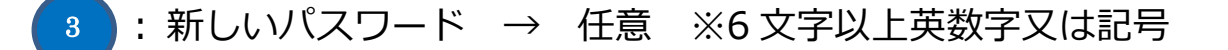

:新しいパスワード(確認) → 同上

🥂 現在のパスワードをお忘れの場合は、お客様管理者へ

パスワードリセットの依頼をしてください。

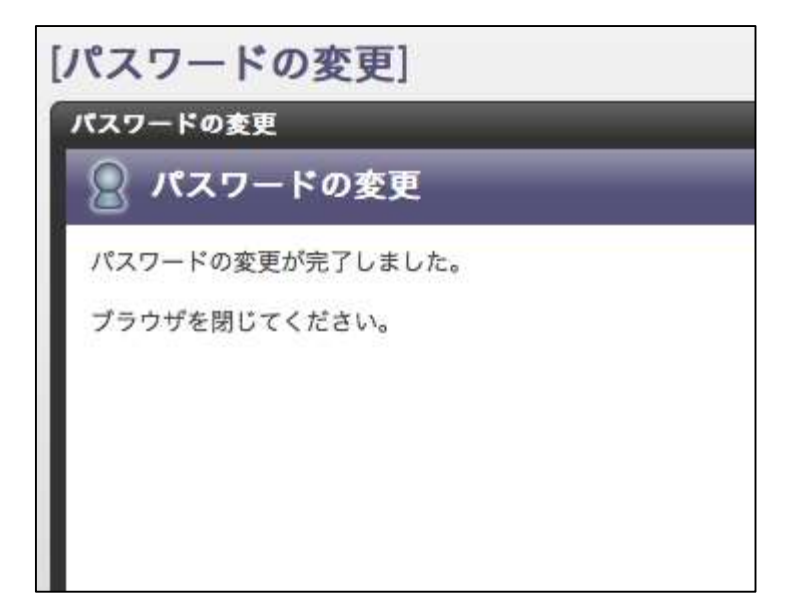

以上でパスワード変更は完了です。

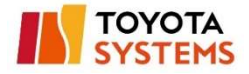

## 問い合わせ先

お問合せは以下連絡先へ連絡ください

## [トヨタシステムズ カスタマーセンター]

| 受付時間     | 24h365                                   |
|----------|------------------------------------------|
| 対応言語     | 日本語のみ                                    |
| 問い合わせサイト | https://ts-customer-center.custhelp.com/ |